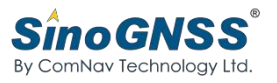

## How to transfer NMEA to PC from N2?

## DATE: 10 March, 2023

Use Survey Master

Start the Survey Master and connect the N2 to your controller.

```
Step1: Device --> NMEA 0183 Output
```

Step2: Choose the Bluetooth, set baud rate, and output NMEA that you want.

BTW, you can choose "Continue output when receiver restart"

| ← More     |             |                |                                       | 0183 Outp | out     | Help    |
|------------|-------------|----------------|---------------------------------------|-----------|---------|---------|
| Y          | ē           | Ŵ              | NMEA port                             | Bluetoo   | th      | >       |
| Antenna    | 0183 Output | External radio | Baud rate                             | 115200    |         | >       |
| >_         | 行           |                | Continue output when receiver restart |           |         |         |
| H-Terminal | Debug Data  | Mock Location  | Data transfer                         |           |         |         |
|            |             |                | NMEA Type                             |           |         |         |
| FW upgrade |             |                | GPGGA 1.0                             | s         | C GPRMC | : 1.0 s |
|            |             |                | GPGLL 1.0                             | s         | CPVTG   | 1.0 s   |
|            |             |                | GPGRS 1.0                             | s         | 🗹 GPZDA | 1.0 s   |
|            |             |                | GPGSA 1.0                             | s         | CPGSV   | 1.0 s   |
|            |             |                | GPGST 1.0                             | s         |         |         |
|            |             |                |                                       | ок        |         |         |
| •          | •           |                | •                                     | ۲         |         |         |

## Use Computer

First disconnect the N2 to your controller, then connect the N2 to your PC.

Then run the CRU software.

Step1: You can find Serial port profile in Bluetooth Settings.

Step2:Choose COM10 connect receiver in CRU.

|                                        |                                | - 🗆 🗙                                                                                                    |                                  |  |  |  |
|----------------------------------------|--------------------------------|----------------------------------------------------------------------------------------------------|----------------------------------|--|--|--|
| Bluetooth & other dev                  | ices                           | Divetoath Cattleor                                                                                                    |                                  |  |  |  |
| Base System Device                     |                                | Options COM Ports Hardware                                                                                                    |                                  |  |  |  |
| Honor09<br>Paired                      |                                | This PC is using the COM (serial) ports listed below. To<br>determine whether you need a COM port, read the<br>documentation that came with your Bluetooth device. |                                  |  |  |  |
| Honor09<br>Paired                      |                                | Port Direction Rame<br>COM10 Outgoing N51L02265 si                                                                                                    | erial port profile'              |  |  |  |
| Paired N51L02265                       | Remove device                  | COM12 Outgoing 131003614 s<br>COM13 Incoming N51L02265<br>COM19 Incoming R55-1-014 SF<br>COM20 Outgoing R55-1-014 SF<br>COM8 Outgoing S165619 Port                 | erial port profile'              |  |  |  |
| PCI to PCI Bridge                      |                                |                                                                                                    |                                  |  |  |  |
| [RS5-1-014                             |                                |                                                                                                    |                                  |  |  |  |
| Paired                                 |                                | Adı                                                                                                    | d Remove                         |  |  |  |
| RS5-1-014                              |                                | OX                                                                                                    | Cancel Apply                     |  |  |  |
| Paireo                                 |                                |                                                                                                    |                                  |  |  |  |
| Connection Settings                    |                                |                                                                                                    | ×                                |  |  |  |
| Serial Port                            | COM COM10                      | - Stanc 🔻                                                                                                    |                                  |  |  |  |
|                                        |                                |                                                                                                    |                                  |  |  |  |
| Bau                                    | d Rate 115200                  | ) –                                                                                                    |                                  |  |  |  |
|                                        |                                |                                                                                                    |                                  |  |  |  |
| C TCP Client                           | Host 181.36                    | .134.66                                                                                                    |                                  |  |  |  |
|                                        | 2101                           |                                                                                                    |                                  |  |  |  |
|                                        | Port 2101                      |                                                                                                    |                                  |  |  |  |
|                                        |                                |                                                                                                    |                                  |  |  |  |
|                                        |                                |                                                                                                    |                                  |  |  |  |
|                                        |                                |                                                                                                    | - 256 B/s                        |  |  |  |
|                                        |                                |                                                                                                    | ,-                               |  |  |  |
|                                        |                                |                                                                                                    |                                  |  |  |  |
|                                        | Setu                           | p Ok                                                                                                    | Cancel                           |  |  |  |
|                                        |                                |                                                                                                    |                                  |  |  |  |
| Compass Receiver Utility [1907-00000   | ) COM10] - E:\Daily\2023\3\KRO |                                                                                                    |                                  |  |  |  |
| pp Connection Receiver Radio GN        | SS Rinex View Help             |                                                                                                    |                                  |  |  |  |
| Sat Port Connect Close Config mode     | Diff Attitude Command Tock Se  | túp List Filei Mernory Down Dele                                                                                                    | te . Antenne twodify Convert Set |  |  |  |
| Folders                                |                                | ID Size (                                                                                                    | 2                                |  |  |  |
| Project                                | BESTPOSB                       | 42 104<br>475 76                                                                                                    | 18<br>18                         |  |  |  |
|                                        | GPGGA<br>GPRMC                 | 218 82<br>225 83                                                                                                    | 18                               |  |  |  |
| Messages                               | GPZDA<br>UNKOWN                | 276 34<br>925 912                                                                                                    | 18                               |  |  |  |
| **•••••••••••••••••••••••••••••••••••• |                                |                                                                                                    |                                  |  |  |  |
| Tracking                               |                                |                                                                                                    |                                  |  |  |  |
|                                        |                                |                                                                                                    |                                  |  |  |  |
| World Map                              |                                |                                                                                                    |                                  |  |  |  |
| <u>\$</u>                              |                                |                                                                                                    |                                  |  |  |  |
| File Download                          |                                |                                                                                                    |                                  |  |  |  |
| Rinex                                  |                                |                                                                                                    |                                  |  |  |  |
| Rinex Convert                          |                                |                                                                                                    |                                  |  |  |  |
|                                        |                                |                                                                                                    |                                  |  |  |  |
| Terminal                               |                                |                                                                                                    |                                  |  |  |  |